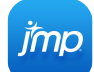

# JMP 15 cheat sheet

#### Data table

| Left arrow / Right<br>arrow         | Select left or right cell                                                                                             |
|-------------------------------------|----------------------------------------------------------------------------------------------------|
| Up arrow / Down<br>arrow            | Select the cell above or below                                                                                        |
| Shift + Left arrow /<br>Right arrow | Select multiple adjacent cells in a row                                                                               |
| Shift + Up arrow /<br>Down arrow    | Select multiple adjacent cells in a column                                                                            |
| Shift + Left arrow /<br>Right arrow | If a blinking cursor is inserted in<br>a cell, highlight multiple<br>characters to the right or left of<br>the cursor |
| Num Enter or Tab                    | (when cell contents selected)<br>Select the contents of the right<br>cell                                             |
| Shift + Tab                         | (when cell contents selected)<br>Select the contents of the left cell                                                 |
| Shift + Enter                       | (when cell contents selected)<br>Select the contents of the cell<br>above or below                                    |
| Page Up / Down                      | Scroll up or down when all cells in a table are not displayed                                                         |
| F6                                  | Locate and flash previously selected row                                                                              |
| F7                                  | Locate and flash next selected row                                                                                    |
| Double click                        | (to the column name in the column panel) Scroll to a column                                                           |
| Alt + [A - Z]                       | (hold Alt key and press<br>underlined letter in the menu<br>item) Access high-level menus                             |
| Shift + Ctrl + E                    | Hide and exclude a row                                                                                                |

### Search, Find and Replace

| Ctrl + F          | Find                                 |
|-------------------|--------------------------------------|
| F3                | Find next                            |
| Ctrl + F3         | Find next (selected)                 |
| Ctrl + Shift + F3 | Find previous (selected) in a script |
| Ctrl + H          | Replace                              |
| Ctrl + I          | Replace and find next                |

#### Working with files

| Ctrl + N         | New data table     |
|------------------|--------------------|
| Ctrl + T         | New script window  |
| Ctrl + Shift + J | New journal        |
| Ctrl + Shift + D | New database query |
| Ctrl + Shift + P | New project        |
| Ctrl + Shift + A | New application    |
| Ctrl + O         | Open file          |
| Alt + Shift + O  | Quick open         |
| Ctrl + S         | Save file          |
| Alt + F then A   | Save as            |
| Ctrl + Q         | Exit program       |
| Ctrl + P         | Print              |
| F1               | Help               |
| Ctrl + K         | Preferences        |

### Window commands

| Ctrl + W         | Close active window                               |
|------------------|---------------------------------------------------|
| Ctrl + 1         | Show home window                                  |
| Ctrl + 0         | Show JMP Starter (also hides on Windows)          |
| Ctrl + Shift + L | Show Log window (also hides on Windows)           |
| Ctrl + B         | Move window to back                               |
| Ctrl + D         | Redraw journal or report window                   |
| F9               | Reveal all open windows                           |
| Ctrl + Alt + D   | View associated data (available in report window) |
| Ctrl + Shift + M | Minimize all                                      |
| Ctrl + Shift + F | Bring all forward                                 |
| Ctrl + Shift + + | Increase font sizes                               |
| Ctrl + Shift + - | Decrease font sizes                               |

### **Editing files**

| Ctrl + X         | Cut                      |
|------------------|--------------------------|
| Ctrl + V         | Paste                    |
| Ctrl + C         | Сору                     |
| Ctrl + Alt + C   | Copy with full precision |
| Ctrl + Shift + C | Copy with column names   |

| Ctrl + Shift + V  | Paste with column names                                                                                                    |
|-------------------|----------------------------------------------------------------------------------------------------|
| Ctrl + Z          | Undo                                                                                                    |
| Ctrl + Y          | Redo                                                                                                    |
| Ctrl + A          | Select all                                                                                                    |
| Ctrl + Shift + W  | Select where                                                                                                    |
| Ctrl + E          | Exclude / Unexclude                                                                                                    |
| Ctrl + J          | Journal the report                                                                                                    |
| Ctrl + Shift + I  | Edit the display box properties in a report                                                                                                    |
| Esc               | Clear all highlights from the data table                                                                                                    |
| Alt + Right click | To select multiple options, hold<br>down the Alt key, right-click a<br>gray disclosure icon or red<br>triangle icon, and then select<br>options |

#### **Common clicks**

Read descriptions of shortcuts below to see how they work (where to click, drag, etc.).

| Double click       | To change the number of<br>displayed decimal places,<br>double-click a numeric column,<br>select Fixed Dec from the<br>Format list, and enter the<br>number of decimal places in the<br>Dec field |
|--------------------|----------------------------------------------------------------------------------------------------|
| Right click        | To turn numeric report output<br>into a data table, Right-click in<br>the report and select Make into<br>Data Table                                                                               |
| Right click        | To display Row Legend in most<br>graphics, right-click in the<br>graphic and select Row Legend                                                                                                    |
| Shift + Left click | To select multiple category<br>values (levels) in a Row Legend,<br>hold down the Shift key and click<br>each category                                                                             |
| Ctrl + Left click  | To deselect category values<br>(levels) in a Row Legend, hold<br>down the Ctrl key and click each<br>category                                                                                     |
| Shift              | To select points in rectangular<br>regions, click and drag the arrow<br>tool in a plot. Extend selection by<br>holding down the Shift key                                                         |

| Ctrl + Left click                          | In certain reports, apply a<br>command to all similar reports in<br>that window: Hold down the Ctrl<br>key, click the red triangle icon,<br>and then select the command                                                                                                    |
|--------------------------------------------|----------------------------------------------------------------------------------------------------|
| Alt + Left click                           | Change axis specifications in<br>most graphs, double-click or hold<br>down the Alt key and click the<br>axis to open the Axis<br>Specification window                                                                                                    |
| Ctrl                                       | To resize all similar graphs in a report, hold down the Ctrl key and resize one graph                                                                                                    |
| Shift + Left click or<br>Ctrl + Left click | To select multiple bars in a<br>Distribution graph, hold down the<br>Shift or Ctrl key and click the<br>bars                                                                                                    |
| Ctrl + Left click                          | (click the bars) Deselect multiple bars in a Distribution graph                                                                                                    |
| Shift + Double<br>click                    | To create a subset of the data<br>table from a histogram, double-<br>click a single bar, or hold down<br>the Shift key and double-click for<br>multiple bars. Or select bar(s),<br>right-click, and then select<br>Subset                                                                                            |
| Ctrl                                       | To select or deselect non-<br>adjacent bars in a Pareto plot,<br>hold down the Ctrl key and click<br>the bars                                                                                                    |
| Shift                                      | To select a range of adjacent<br>bars in a Pareto plot, hold down<br>the Shift key and click the outer<br>bars of the range                                                                                                    |
| Ctrl + Left click<br>then Double click     | To create a subset of the data<br>table from a Pareto plot, for a<br>single bar, double-click the bar.<br>For non-adjacent bars, hold<br>down the Ctrl key, click the non-<br>adjacent bars, and then double-<br>click one bar. For adjacent bars,<br>hold down the Shift key and<br>double-click the right-most bar |
| Shift                                      | To select or deselect a range of<br>adjacent rows or columns, hold<br>down the Shift key and click the<br>first and last row or column in the<br>range                                                                                                    |

| Ctrl        | To select or deselect non-<br>adjacent rows or columns, hold<br>down the Ctrl key and click each<br>row or column                                                                               |
|-------------|----------------------------------------------------------------------------------------------------|
| Left click  | To deselect rows and columns,<br>click the top triangular region in<br>the upper left corner of the data<br>grid to deselect columns. Click<br>the bottom triangular region to<br>deselect rows |
| Right click | To repeat values or a sequence<br>of values in a column, right-click<br>on selected cells. Select Fill and<br>the appropriate command                                                           |

# Special functions

| Right click        | To change the scale of a slider in<br>the Contour Profiler, right click<br>the slider                                                                                                    |
|--------------------|----------------------------------------------------------------------------------------------------|
| Alt + Right click  | To select multiple report options,<br>hold down the Alt key and right-<br>click a disclosure icon                                                                                                    |
| Alt + Left click   | To select multiple analysis<br>options, hold down the Alt key<br>and click a red triangle icon                                                                                                    |
| Alt + Left click   | To specify or lock a factor value<br>in the Prediction Profiler, hold<br>down the Alt key and click inside<br>one of a factor's panes                                                                                                    |
| Shift              | To transpose the factors in a<br>two-factor interaction LSMeans<br>plot, hold down the Shift key and<br>select the LS Means Plot<br>command                                                                                                    |
| Shift + Left click | To Specify the alpha level when<br>saving mean or individual<br>confidence intervals, hold down<br>the Shift key, click the red<br>triangle icon, and then select the<br>command                                                                          |
| Shift              | To Specify theta (for<br>exponential), beta (for Weibull),<br>or sigma (for lognormal)<br>parameters for WeiBayes<br>analysis, hold down the Shift key<br>and select Exponential, Weibull,<br>or Lognormal Fit from the<br>Product-Limit Survival Fit red |

| tria | na | le | m | enı | L |
|------|----|----|---|-----|---|

# Script editor

| Ctrl + R                              | Run script (submit to JSL parser)                                                                                                    |
|---------------------------------------|----------------------------------------------------------------------------------------------------|
| Ctrl + Shift + R                      | Debug script                                                                                                    |
| Ctrl + M                              | Reformat script                                                                                                    |
| F8                                    | Submit to SAS                                                                                                    |
| Ctrl + ]                              | Balance                                                                                                    |
| Tab                                   | Indent selection right                                                                                                    |
| Shift + Tab                           | Indent selection left                                                                                                    |
| Ctrl + Space or<br>Ctrl + Enter       | Display list of valid commands                                                                                                    |
| Num Enter                             | Run current line                                                                                                    |
| Left click + Move<br>the mouse        | (click and drag cursor) Select a non-rectangular block of text                                                                                                    |
| Alt + Left click +<br>Move the mouse  | (hold down the Alt key, and drag<br>the cursor over the text) Select a<br>rectangular block of text                                                                                                    |
| Ctrl + Left click +<br>Move the mouse | To select multiple rectangular<br>blocks of text, hold down the Ctrl<br>key and drag the cursor over a<br>non-rectangular block of text.<br>Move the cursor to a new<br>location and repeat. Copying,<br>cutting and then dragging the<br>cursor collects the text in the<br>order in which each block was<br>selected. |
| Left click                            | To check that parentheses,<br>braces, and brackets (or<br>"fences") are matched in a script,<br>place the cursor to the left of the<br>opening fence or to the right of<br>the closing fence                                                                                                    |

# Projects

| Ctrl + Shift + S | Save the project                    |
|------------------|-------------------------------------|
| Ctrl + W         | Close the currently selected tab    |
| Shift + Esc      | Return the focus to the current tab |

### Formula editor

+ or - or \* or /

Enter arithmetic expressions

| ,                           | Insert new argument or repeat operation                                                                                                    |
|-----------------------------|----------------------------------------------------------------------------------------------------|
| Del or Backspace            | Delete expression                                                                                                    |
| ۸                           | Enter an exponent                                                                                                    |
| Alt + Shift + Left<br>click | Edit the parameter in the<br>Parameters list                                                                                                    |
| Alt + Up arrow              | Insert a new argument before the selected field                                                                                                    |
| [                           | Subscript                                                                                                    |
| Shift + -                   | Unary sign change                                                                                                    |
| &                           | And                                                                                                    |
| I                           | Or                                                                                                    |
| !                           | Not                                                                                                    |
| <                           | Less than                                                                                                    |
| >                           | Greater than                                                                                                    |
| =                           | Equal to                                                                                                    |
| Shift                       | To build Match function<br>conditionals, select a column<br>from Table Columns list. Hold<br>down the Shift key and select<br>Match from Conditional formula<br>list |

#### JMP tools

| А | Arrow      |
|---|------------|
| ? | Help       |
| S | Selection  |
| R | Scroller   |
| Н | Grabber    |
| В | Brush      |
| L | Lasso      |
| Z | Magnifier  |
| С | Crosshairs |
| Т | Annotate   |

Last modification: 17-06-2020 20:12:18

More information: defkey.com/nl/jmp-15-shortcuts

Customize this PDF...